## **Quick Reference Guide: Accessing MCO Network Adequacy Reports**

These reports are accessible by users assigned with specific roles in PNM. If you should hold a role, which allows for retrieval of network adequacy reports, please contact the Ohio Department of Medicaid. Steps: Role information is contained on Page 3.

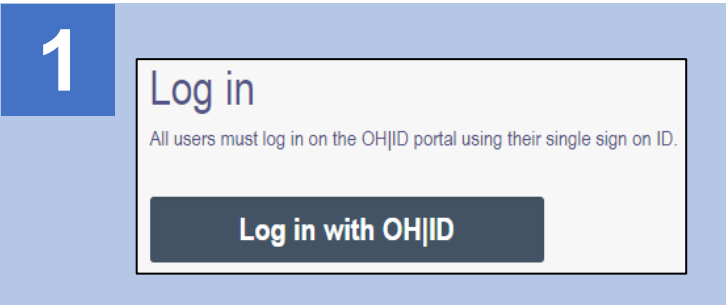

| Log In   |        |   |  |
|----------|--------|---|--|
| OH ID    |        |   |  |
| Password |        | ø |  |
|          | Log in |   |  |

- Go to https://ohpnm.omes.maximus.com/OH PNM PROD/Account/Login.aspx and click Log in with OH|ID.
- Enter your OHID and password and click Log in.
- Agree to the PNM terms and conditions of use.

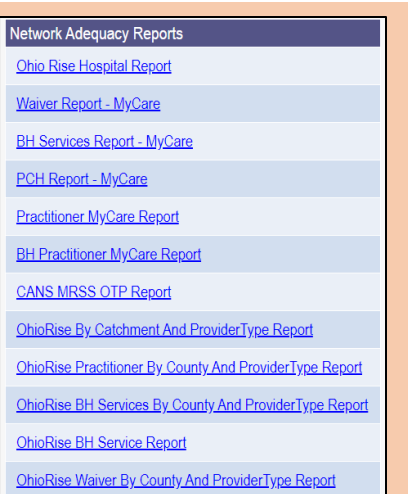

The available reports will appear as soon as you log into PNM. Click on the appropriate link (Report Name) to access the report.

NOTE: If the list of reports does not appear as soon as you log in, click the 'Menu' in the top-left corner of the page. From the Menu, click 'Reports' to access the list.

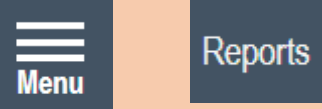

A list of reports based on user role is available on Page 4 of this document.

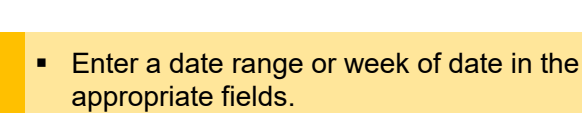

- From Date: List the date of the Sunday for the report week's start.
- <u>To Date</u>: List the date of the Saturday for the report week's end.
- Week Date: List the date of the Monday for the report week's start.
- Click View Report.

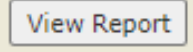

- After Clicking View Report, the user will see both Summary and Detail report.
  - Summary Report with general overview information. (Historic reports are not available).
  - Detail Report with specific information such as tracking numbers. (Historic reports are available.)

- Yes, I have read the agreement

|           | <br> |
|-----------|------|
| From Date |      |
|           | <br> |
| To Date   |      |
|           |      |
|           |      |

|           | <br> |
|-----------|------|
| Week Date |      |

## Steps:

If the link selected does not have multiple reports contained within it, you can proceed to Step 5.

Some reports have multiple reports listed within them. Click the appropriate link/name on the report itself to view the information. *Note:* You will click Summary or Detail before clicking these links to access the appropriate report.

| Dental Summary                                               | Dental Detail                                                                                                    | Vision Summary                                                    | Vision Detail                                             |
|--------------------------------------------------------------|----------------------------------------------------------------------------------------------------|-------------------------------------------------------------------|-----------------------------------------------------------|
| The follov<br>• BH Se<br>• Practiti<br>• Practiti<br>• OhioR | ving report links contain multipl<br>rvice Report – Mycare<br>oner Medicaid<br>oner Mycare<br>SE Waiver by County and Pro             | le reports:<br>vider Type Report                                  |                                                           |
| 5 View the                                                   | report within PNM.                                                                                                    |                                                                   | Vord                                                      |
| <ul> <li>To export<br/>'disk' icon<br/>from the I</li> </ul> | the selected report, click on th<br>and choose the export format<br>ist provided (ex. Excel).                                         | IE<br>Pow<br>TI                                                   | erPoint<br>PDF<br>FF file                                 |
| • TI<br>de<br>br<br>cc                                       | ne document will download to t<br>esignated download folder for y<br>owser. Locate that folder on yo<br>omputer to open the downloade | the MHTML (vour CSV (compour cour cour cour cour cour cour cour c | web archive)<br>ma delimited)<br>th report data<br>a Feed |
| br<br>cc<br>dc                                               | owser. Locate that folder on yo<br>omputer to open the downloade<br>ocument.                                                          | ed XML file wi                                                    | th report data<br>a Feed                                  |

| 6 | ♠ ← | -         |                 |
|---|-----|-----------|-----------------|
|   |     | Week Date | PlanName Humana |
|   |     |           |                 |

- Within the same report, you can select the dates. Once the selection is made, click on View Report to see both Summary and Detail reports.
- For Ohio Rise reports only, the user will select a 'To' and 'From' Date Range.
- Note: Both Summary and Detail reports are available for the current week. However, historic reports are only available to view and download for Detail reports.
- To view a different report, click the home icon at the top of the page and repeat Steps 2-5.

## **Requesting Report Roles in PNM**

- Access to the reports and provider data:
  - Read Only
  - o MCP Report Role
- Access to reports, provider data and eligibility look up:
  - Read Only
  - MCP Report Role
  - County Court

\*These are internal user roles.

A single user account (OH\ID) can either be an internal user account or a provider user account, but not both. For example, users cannot hold the MCP Report Role (internal user) and a Provider Administrator role (provider user) under the same OH\ID account. A 'Y' in the column indicates that the report is available to the user/MCO role listed.

An 'N' in the column indicates that report is not accessible by a user with that role.

| Report Name                                                                           | <u>Aetna</u> | <u>Aetna-</u><br>OhioRise | <u>AmeriHealth</u> | <u>Anthem</u> | <u>Buckeye</u> | <u>CareSource</u> | <u>Humana</u> | <u>Molina</u> | <u>United</u> |
|---------------------------------------------------------------------------------------|--------------|---------------------------|--------------------|---------------|----------------|-------------------|---------------|---------------|---------------|
| BH Practitioner Medicaid                                                              | Ν            | N                         | Y                  | Y             | Y              | Y                 | Y             | Y             | Y             |
| BH Practitioner Mycare                                                                | Y            | N                         | N                  | N             | Y              | Y                 | N             | Y             | Y             |
| BH Service Medicaid                                                                   | Ν            | N                         | Y                  | Y             | Y              | Y                 | Y             | Y             | Y             |
| BH Service Mycare-County<br>Based                                                     | Y            | N                         | N                  | N             | Y              | Y                 | N             | Y             | Y             |
| BH Service Mycare-Region<br>based                                                     | Y            | N                         | N                  | N             | Y              | Y                 | N             | Y             | Y             |
| BH Services - OhioRISE<br>Report                                                      | N            | Y                         | N                  | N             | N              | N                 | N             | N             | N             |
| OhioRise - Network<br>Adequacy CANS, MRSS,<br>OTP Report                              | N            | Y                         | N                  | Ν             | N              | N                 | N             | N             | N             |
| OhioRise Care<br>Management Entity Report<br>By Catchment Area                        | N            | Y                         | N                  | Ν             | N              | N                 | N             | N             | N             |
| OhioRise Hospital Report                                                              | N            | Y                         | N                  | N             | N              | N                 | N             | N             | N             |
| <i>OHIORISE Specialty<br/>Report (BH Services) by<br/>County &amp; Provider Type</i>  | N            | Y                         | N                  | N             | N              | N                 | N             | N             | N             |
| <i>OHIORISE Specialty<br/>Report (Practitioner) by<br/>County &amp; Provider type</i> | N            | Y                         | N                  | N             | N              | N                 | N             | N             | N             |
| PCH Medicaid                                                                          | Ν            | N                         | Y                  | Y             | Y              | Y                 | Y             | Y             | Y             |
| PCH Mycare                                                                            | Y            | N                         | N                  | N             | Y              | Y                 | N             | Y             | Y             |
| PCP Capacity                                                                          | N            | N                         | Y                  | Y             | Y              | Y                 | Y             | Y             | Y             |
| Practitioner Medicaid-<br>Dental                                                      | Ν            | N                         | Y                  | Y             | Y              | Y                 | Y             | Y             | Y             |
| Practitioner Medicaid-<br>Vision                                                      | N            | N                         | Y                  | Y             | Y              | Y                 | Y             | Y             | Y             |
| Practitioner Mycare-Dental                                                            | Y            | N                         | N                  | Ν             | Y              | Y                 | N             | Y             | Y             |
| Practitioner Mycare-Vision                                                            | Y            | N                         | N                  | N             | Y              | Y                 | N             | Y             | Y             |
| Waiver Mycare                                                                         | Y            | N                         | N                  | N             | Y              | Y                 | N             | Y             | Y             |
| Waiver Report - OhioRise                                                              | Ν            | Y                         | N                  | Ν             | N              | N                 | N             | Ν             | Ν             |